## 전자출결시스템 매뉴얼

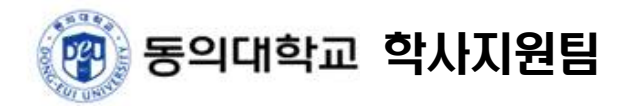

## □ 전자출결시스템 매뉴얼

- 학번 조회로 확인된 ID 및 Password 입력, 개인정보수집 『동의』 선택 후 『학생인증』 선택
   로그인 후 모든 권한은 허용해야 전자출결시스템 사용 가능(모든 권한(위치, 블루투스 등) 필수 허용)
- 전자출결을 진행하는 교과목 선택하여 출석체크 진행
  - 교수자가 스마트폰으로 출석체크를 진행하여야 수강생이 출석체크 가능

| I KT LTE                                                                                                    | 오후 3:24     | 🖉 88% 🗺                                             | II KT LTE | 오후 2:16                     | <b>2</b> 76% 🔲                                      | att KT LTE            | 오후 2:22                    | <b>2</b> 75% <b>2</b> |  |  |
|----------------------------------------------------------------------------------------------------|-------------|-----------------------------------------------------|-----------|-----------------------------|-----------------------------------------------------|-----------------------|----------------------------|-----------------------|--|--|
|                                                                                                    | 학생 등록       |                                                     |           | ☰ 출석체크(HOME)                |                                                     |                       | 출석체크(HOME)                 | C                     |  |  |
|                                                                                                    | 동의대학교<br>ID | 2020-02-13 (14:16:56) 1주차/15주<br>강의시간표 (2020-02-13) |           |                             | 2020-02-13 (14:22:15) 1주차/15주<br>강의시간표 (2020-02-13) |                       |                            |                       |  |  |
| Password                                                                                                    |             |                                                     | 태권도학과 멀티미 | 그 <b>ᆼ)</b><br>비디어강의실(211호) | 14:00~16:50                                         | 강사A<br>태권도학과 멀티미      | 디어강의실(211호)                | 14:00~16:50           |  |  |
| <ul> <li>직접함 집시스템의 원활한 운영과 지원을 위해여 휴대폰 개인정보를 수 집합에 동의합니다.</li> <li>수집한 개인정보는 오직 전자출결시스템을 위해서만 사용됩니다.</li> <li>수집 개인정보 : 단말기 정보, 앱 버전 정보</li> <li>(2)</li> <li>(3)</li> <li>학생인증</li> <li>포번경신청</li> </ul> |             |                                                     |           |                             |                                                     | 출석: 13:55-14:55<br>출석 | 지각: 14:55-15:25<br>2<br>체크 | 중간체크                  |  |  |

- 출석체크 2가지 방법 중 자동체크 방식 : 교수자가 전자출결시스템으로 송신하는 신호를 받아 진 행하는 출석체크 방식이며, 인증코드의 경우 교수자가 발급한 인증코드를 입력하는 방식
- 출석체크 진행 전 생체 인증 또는 비밀번호 잠금을 설정하여야 출석체크 진행 가능

| IKT LTE                                                                                                    | 오후 4:05                                                         | <b>2</b> 87% 🔲 | .II KT LTE                    | 오후 2:23                                                                                                    | <b>2</b> 76% 💋 |  |  |  |  |  |
|----------------------------------------------------------------------------------------------------|-----------------------------------------------------------------|----------------|-------------------------------|----------------------------------------------------------------------------------------------------|----------------|--|--|--|--|--|
| $\equiv$                                                                                                    | 글 출석체크(HOME)                                                    |                | $\equiv$                      | 출석체크(HOME)                                                                                                    | C              |  |  |  |  |  |
| 202                                                                                                    | 20-02-13 (16:05:48) 1주차                                         | /15주           | 2020-02-13 (14:23:23) 1주차/15주 |                                                                                                    |                |  |  |  |  |  |
|                                                                                                    | 강의시간표 (2020-02-13)                                              |                | 강의시간표 (2020-02-13)            |                                                                                                    |                |  |  |  |  |  |
| 군사학-001 (위                                                                                                    | 견강)                                                             | 일반강의           | 군 <b>사학-001 (</b> 연<br>강사A    | 일반강의                                                                                                    |                |  |  |  |  |  |
| 태권도학과 멀티디                                                                                                    | 태권도학과 멀티미디어강의실(211호) 14:00~                                     |                | 태권도학과 멀티미                     | 디어강의실(211호)                                                                                                    | 14:00~16:50    |  |  |  |  |  |
| <u></u> <u></u> <u></u> <u></u> <u></u> <u></u> <u></u> <u></u> <u></u> <u></u> <u></u> <u></u> <u></u> <u></u> <u></u> <u></u> <u></u> <u></u> <u></u> | ▲석: 13<br>알림<br>사용하실 인증 방법을 선택해 주십시오.<br>자동 체크<br>인증코드 입력<br>취소 |                |                               | 응석: 13:55+4445 182: 14454-4545       알림       이 단말기는 생체 인증(TouchID 또는<br>FaceID)방식과 장금 비밀번호 방식을 모두 지<br>원합니다.       어떤 방식으로 앱을 보호하시겠습니까?       생체 인증       비밀번호 잠금       1     2 |                |  |  |  |  |  |
|                                                                                                    |                                                                 |                |                               |                                                                                                    |                |  |  |  |  |  |

출석체크 2가지 방법 중 인증코드 방식 : 교수자가 시스템을 통하여 임의의 4자리 문자를 발급하
 여 안내된 인증코드를 입력하는 방식

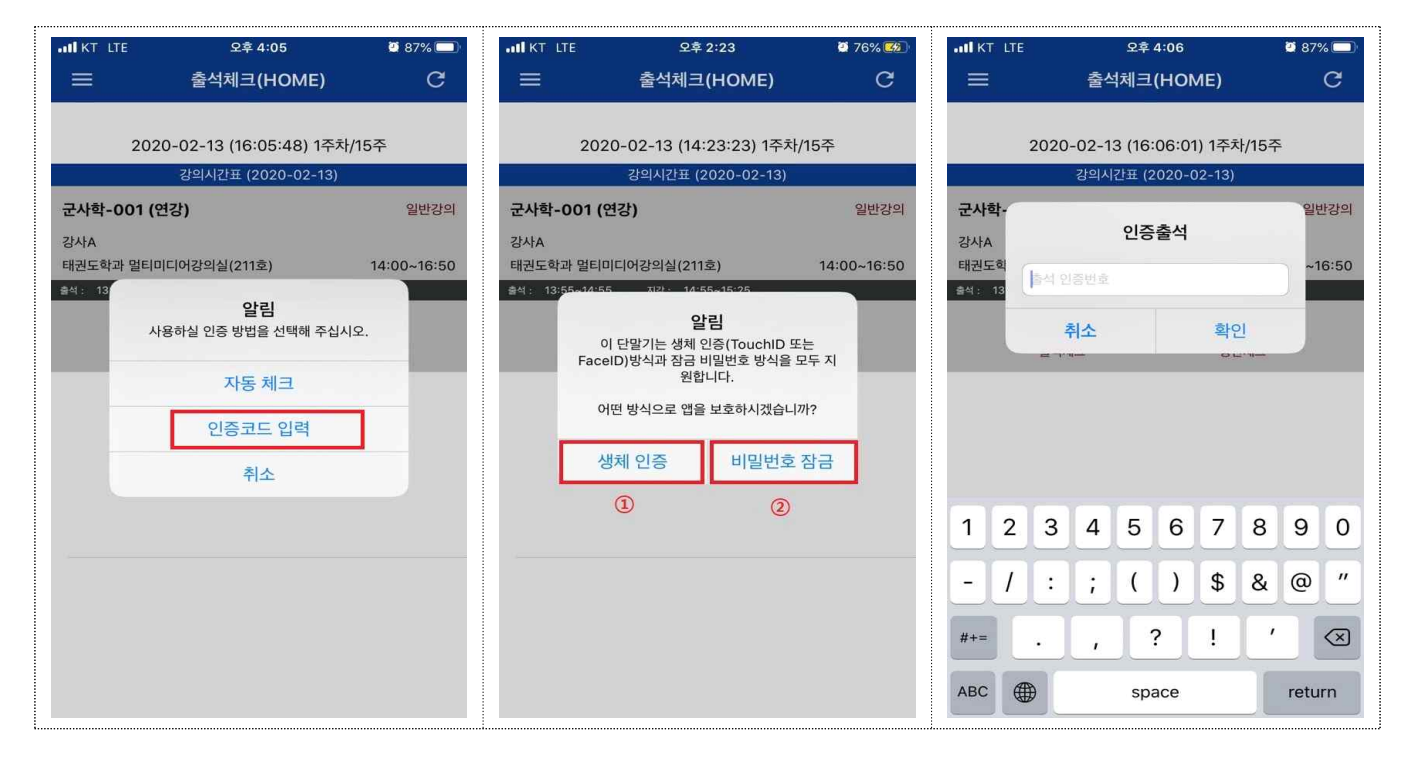

■ 출석체크 진행 상황 표시

- 3번 사진과 같이 출석체크가 안 될 경우 확인해야 할 상황

① GPS, 블루투스 설정 여부

② 교수자가 전자출결시스템 출석체크 진행 여부

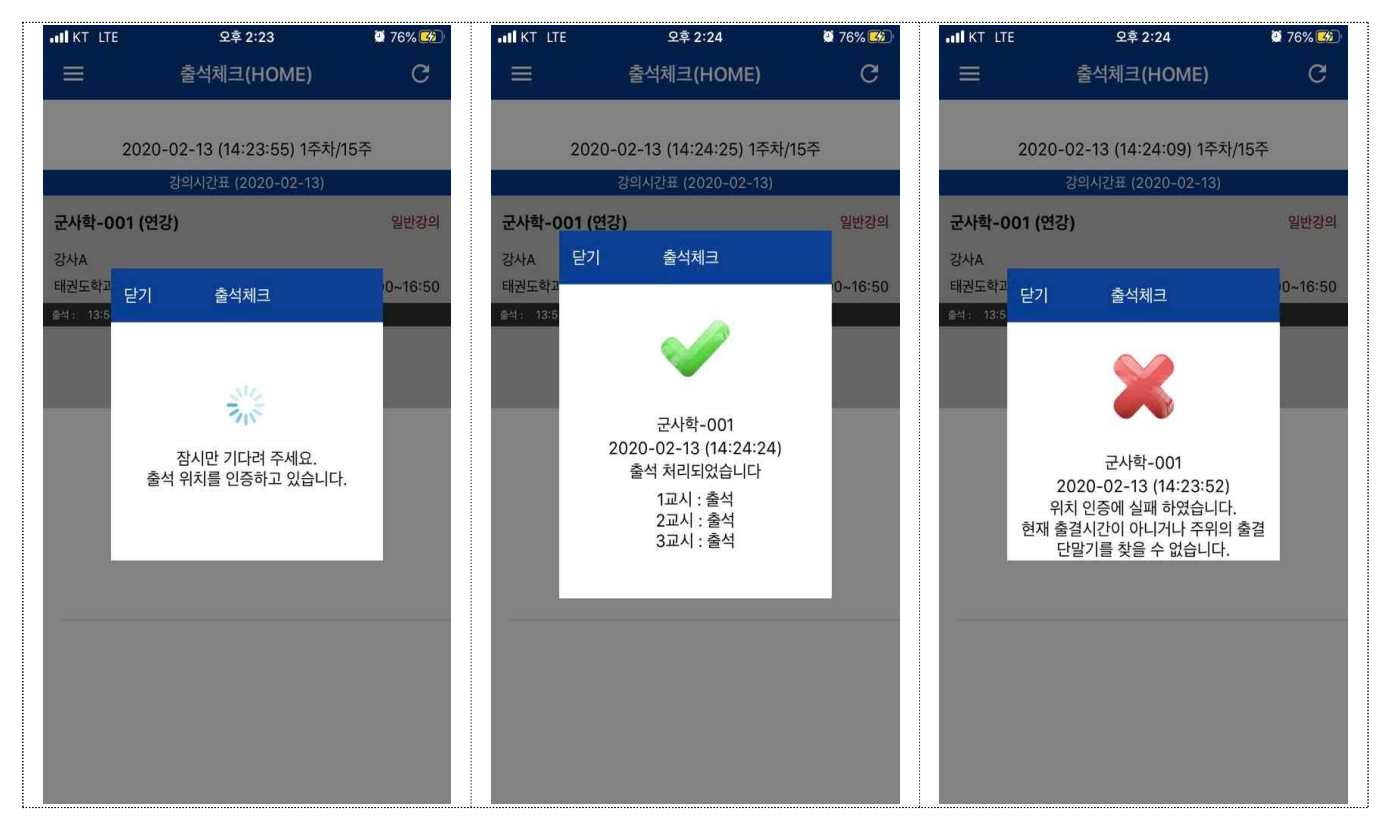

■ 교과목별 출석체크 진행사항 확인

| •IIÎ KT LTE 오후 2:25 | <b>Ø</b> 76% <b>Ø</b>     | III KTILTE                                   | 오후 2:24             | <b>0</b> 76% 😼     | III KT LTE  |                        | 오후 2:24 |              | <b>2</b> 76% 🕺 |             |     |
|---------------------|---------------------------|----------------------------------------------|---------------------|--------------------|-------------|------------------------|---------|--------------|----------------|-------------|-----|
| 등의대학교               |                           | 글 출결조회/시간표                                   |                     |                    | <b>く</b> 이전 |                        | 룉       | 출결조회 상세      |                | C           |     |
| 출석체크 (HOME)         | 1                         | 2020                                         | 02 12 (14:24:20) 17 | TL/167             | 군사회         | <b>¦-001</b>           |         |              |                |             | 강사A |
| 출결조회/시간표 2          | 20.                       | 2020-02-13 (14:24:39) 1구자//15구<br>요일별 강의 시간표 |                     |                    | 태권되         | E학과 멀티                 | 미디어킹    | 미디어강의실(211호) |                | 14:00~16:50 |     |
| 특강출결조회              | 화                         | 화                                            |                     |                    | 전체          | 출석                     | 결석      | 중퇴           | 지각             | 조퇴          | 미출  |
| Clicker             | 여행의기술-0<br>콜라보 랩(304      | <b>여행의기술-001</b><br>콜라보 랩(304호               | ا<br>٤)             | 이영학<br>14:00~15:50 | ]<br>주차     | ·]<br>일7               | 0<br>4  | 0<br>시간      | 0              | 0<br>출결     | U   |
| PopQuiz             | P                         |                                              |                     |                    | 1주          | 1주 2020-02-13 14:24:24 |         | 24           | <u>المجمع</u>  |             |     |
|                     | <b>군사학-001</b><br>태권도학과 멀 | 군사학-001<br>태권도학과 멀티티                         | 미디어강의실(211호)        | 강사A<br>14:00~16:50 | L           |                        |         |              |                | 2           |     |
| FAQ                 |                           |                                              | , , ,               |                    |             |                        |         |              |                |             |     |
| 홈페이지                |                           |                                              |                     |                    |             |                        |         |              |                |             |     |
| 출결 테스트              |                           |                                              |                     |                    |             |                        |         |              |                |             |     |
| 출결단말 감도확인           |                           |                                              |                     |                    |             |                        |         |              |                |             |     |
|                     |                           |                                              |                     |                    |             |                        |         |              |                |             |     |
| 문의전화 : 플리스친구 문의하기 🏠 |                           |                                              |                     |                    |             |                        |         |              |                |             |     |